# ①下載 APP

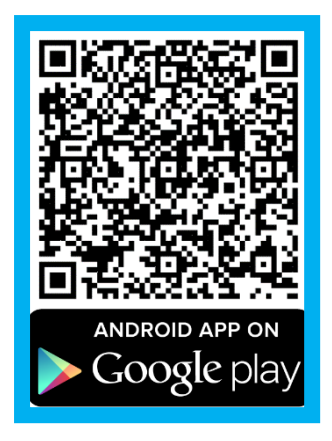

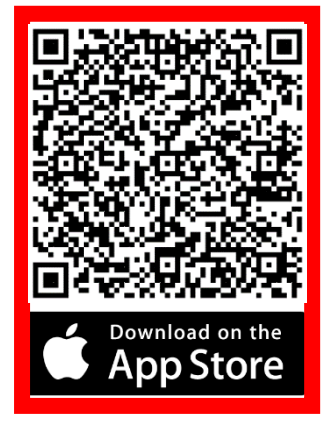

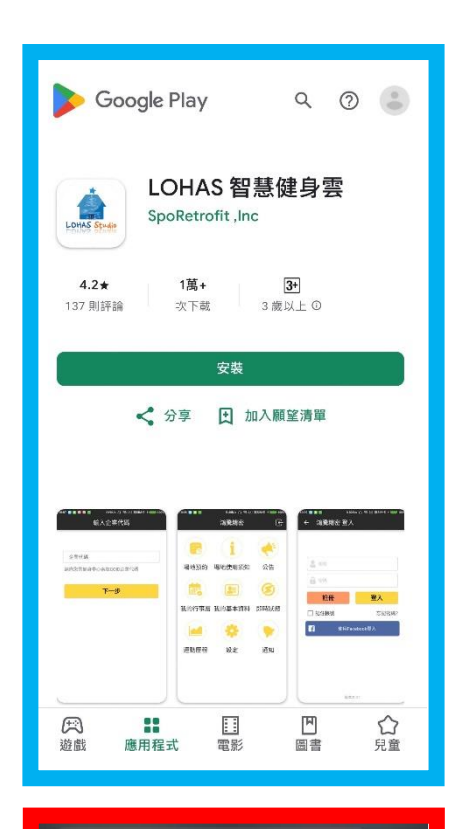

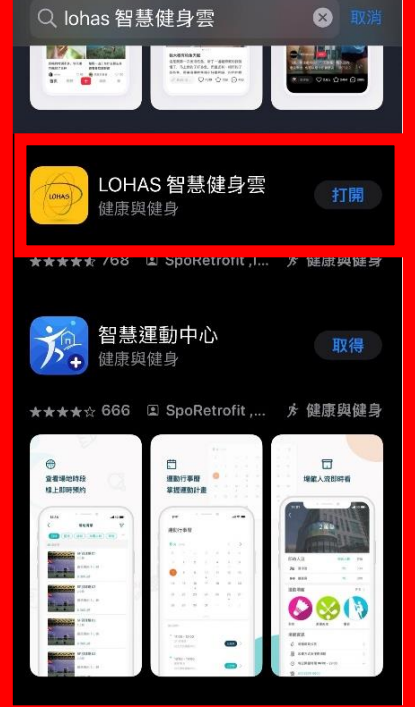

②初始設定

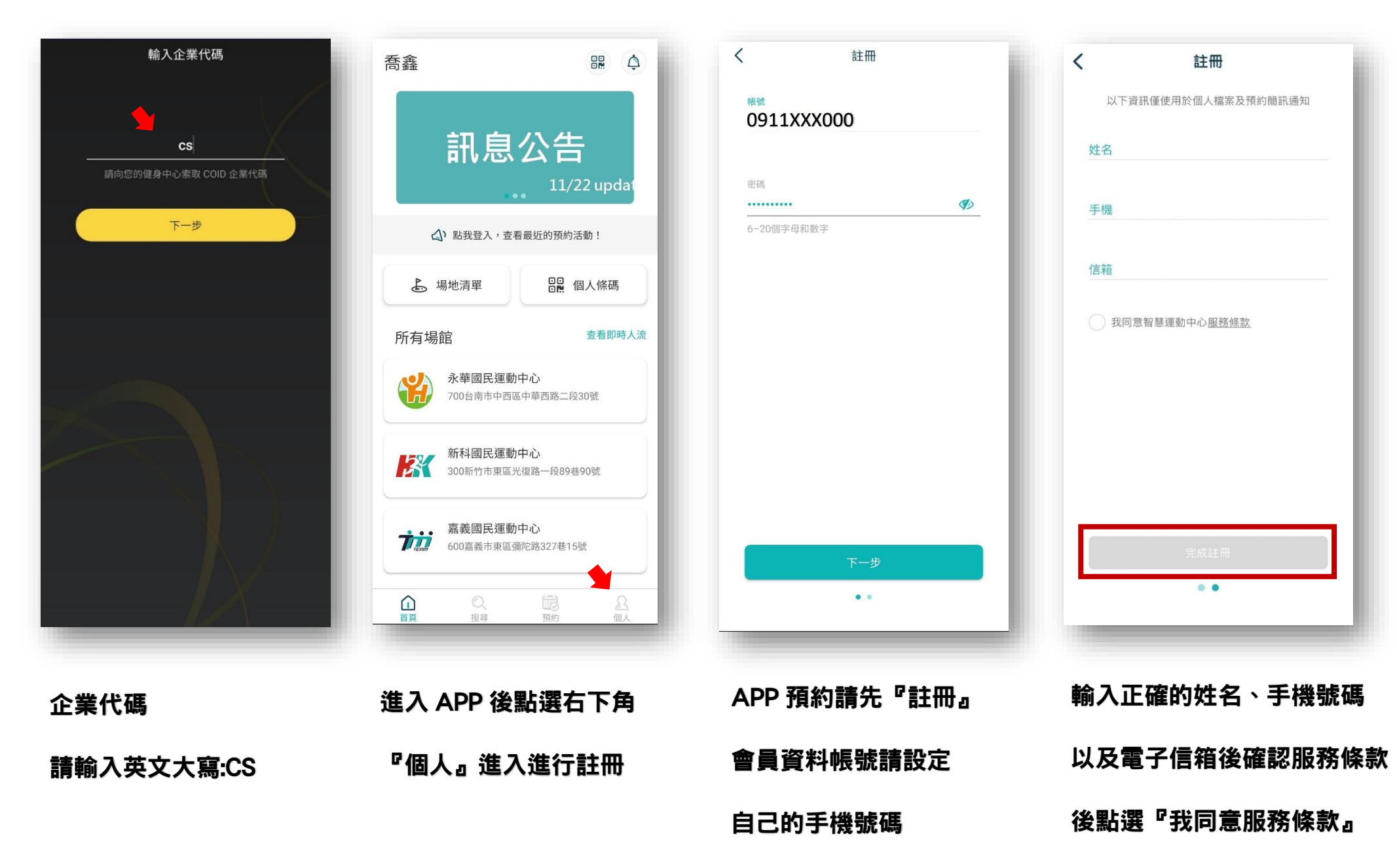

即完成註冊

## ③APP 首頁導覽

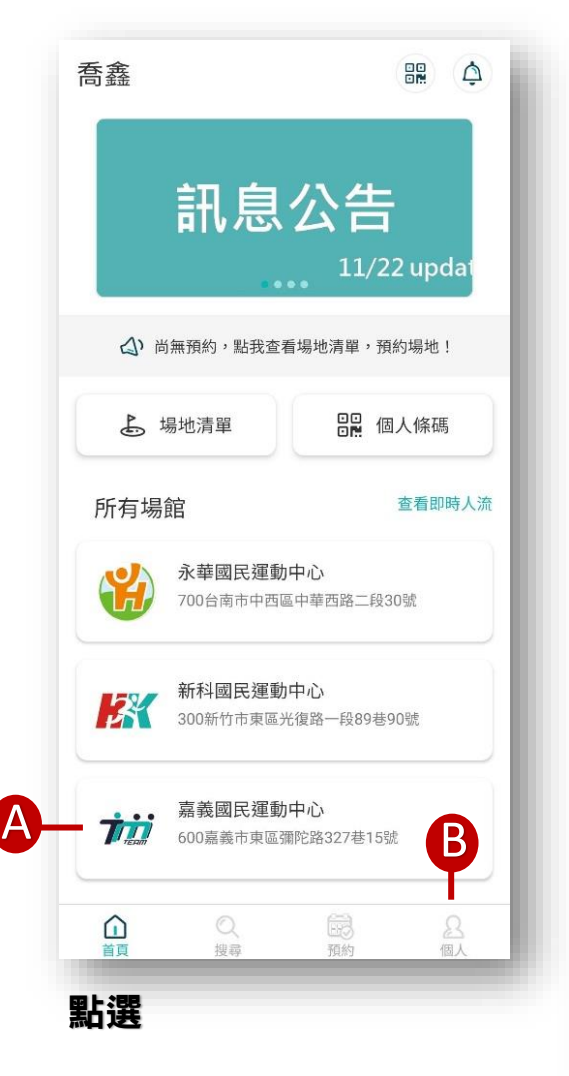

『嘉義市國民運動中心』

進入場館資訊

#### A.場館資訊

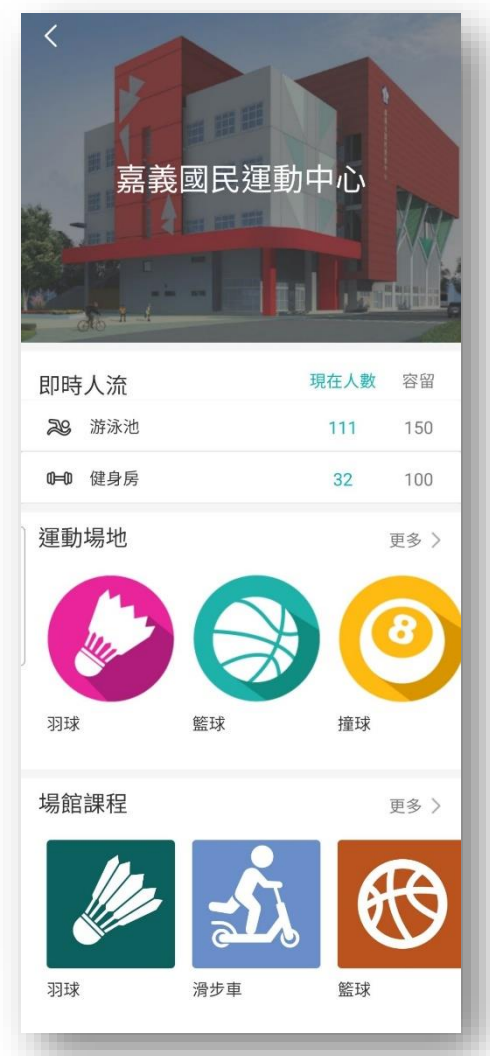

即時人流/運動場地

/場館課程

#### < 嘉義國民運動中心 會員卡 更多〉 體適能 泳池 商品 更多 > 體適能 泳池 場館資訊 52 場館網頁公告 > > 月 收費方式及使用規範 ④ 每日開館時間 06:00~22:00 ~ **(05)216-5788** 0 600嘉義市東區彌陀路327巷15號

會員卡/商品/場館資訊

## B.會員中心

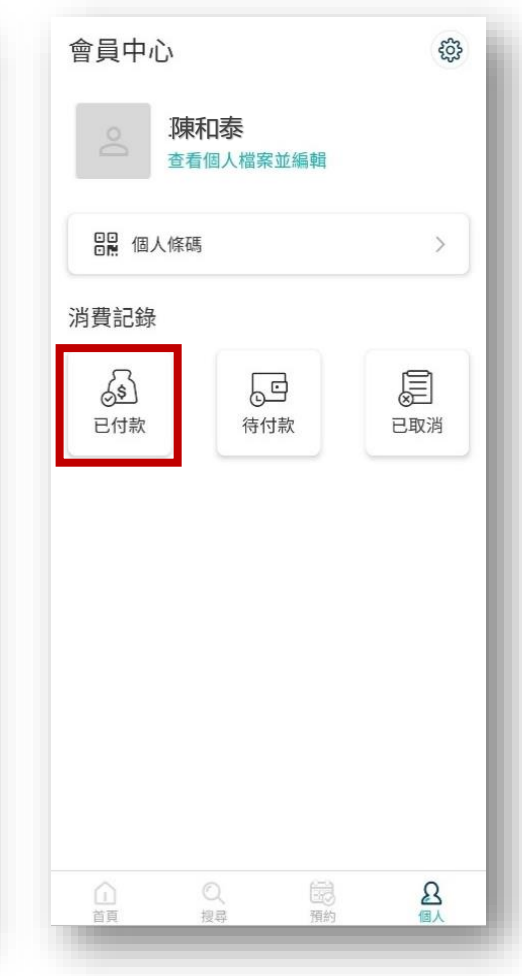

個人資料/消費紀錄

點選『已付款』

查看還有使用期限的產品

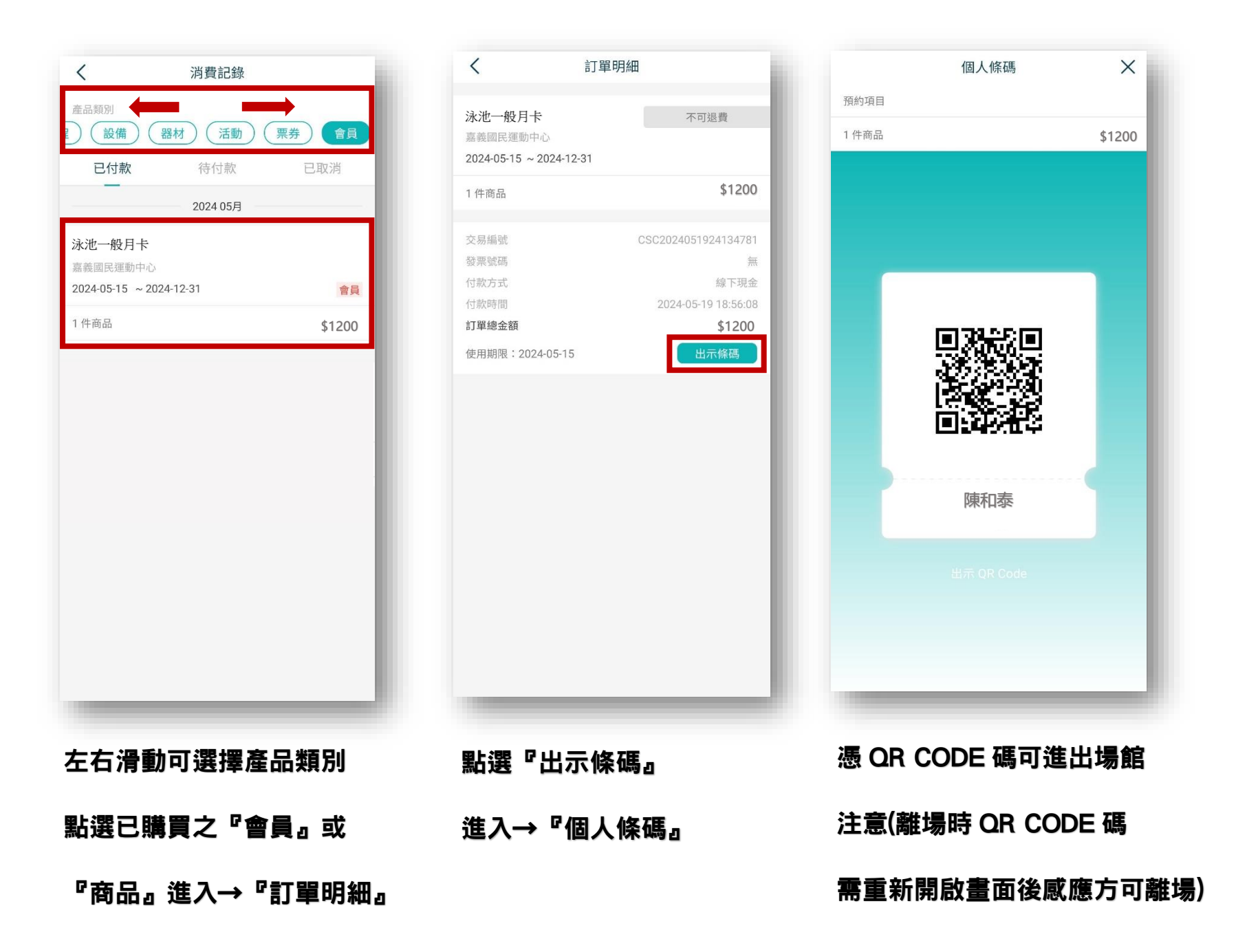

④場地預約方式

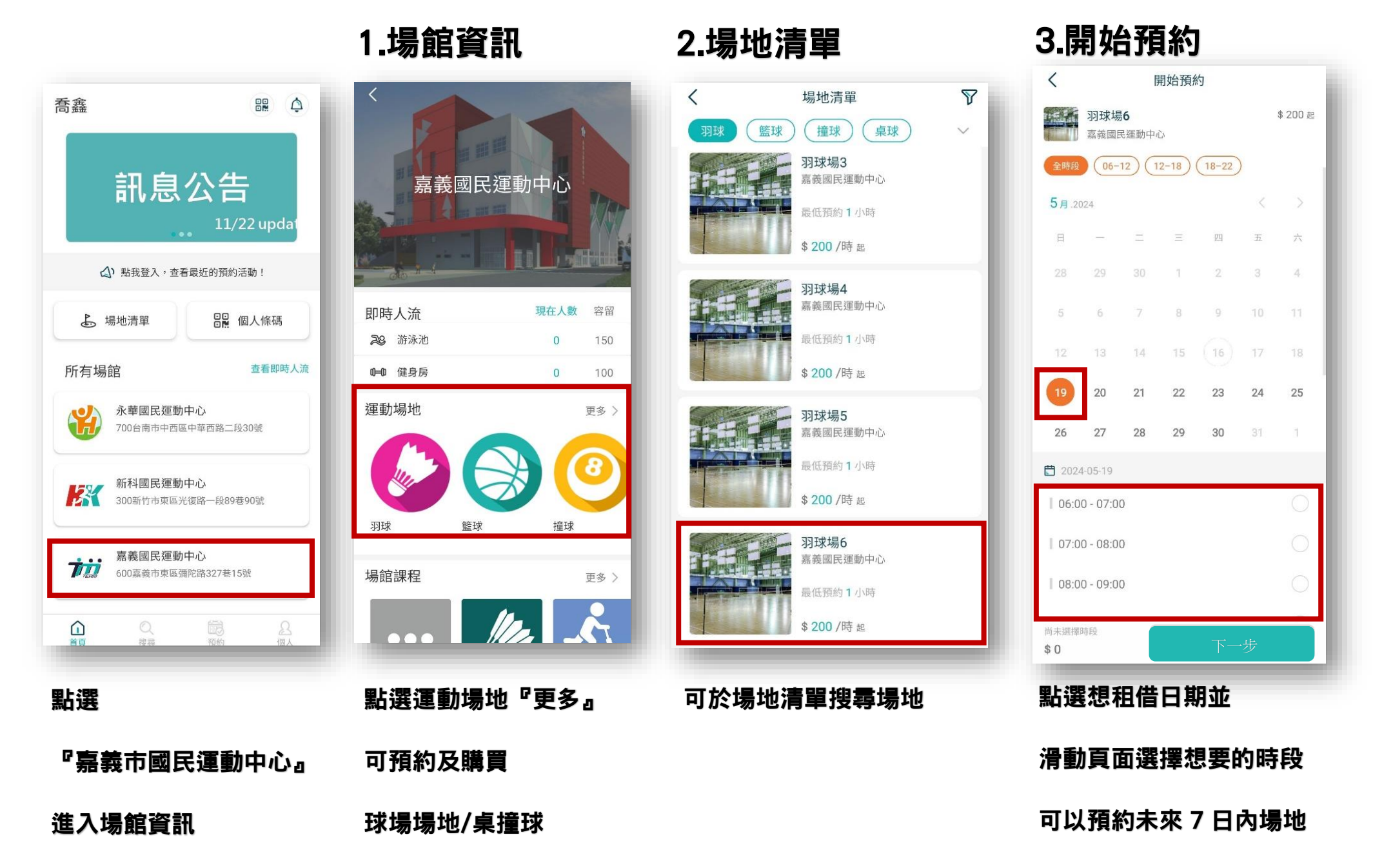

(如無顯示則為無可租借時段)

### 4.詳閱須知與確認

訂單確認

<

us de

時段一

已選擇1個時段

\$ 300

羽球場6

嘉義國民運動中心

2024-05-19(日)08:00-09:00

✔ 我已同意預約須知與場地須知

請務必詳閱須知,以確保自身權益

## 5.發票類型

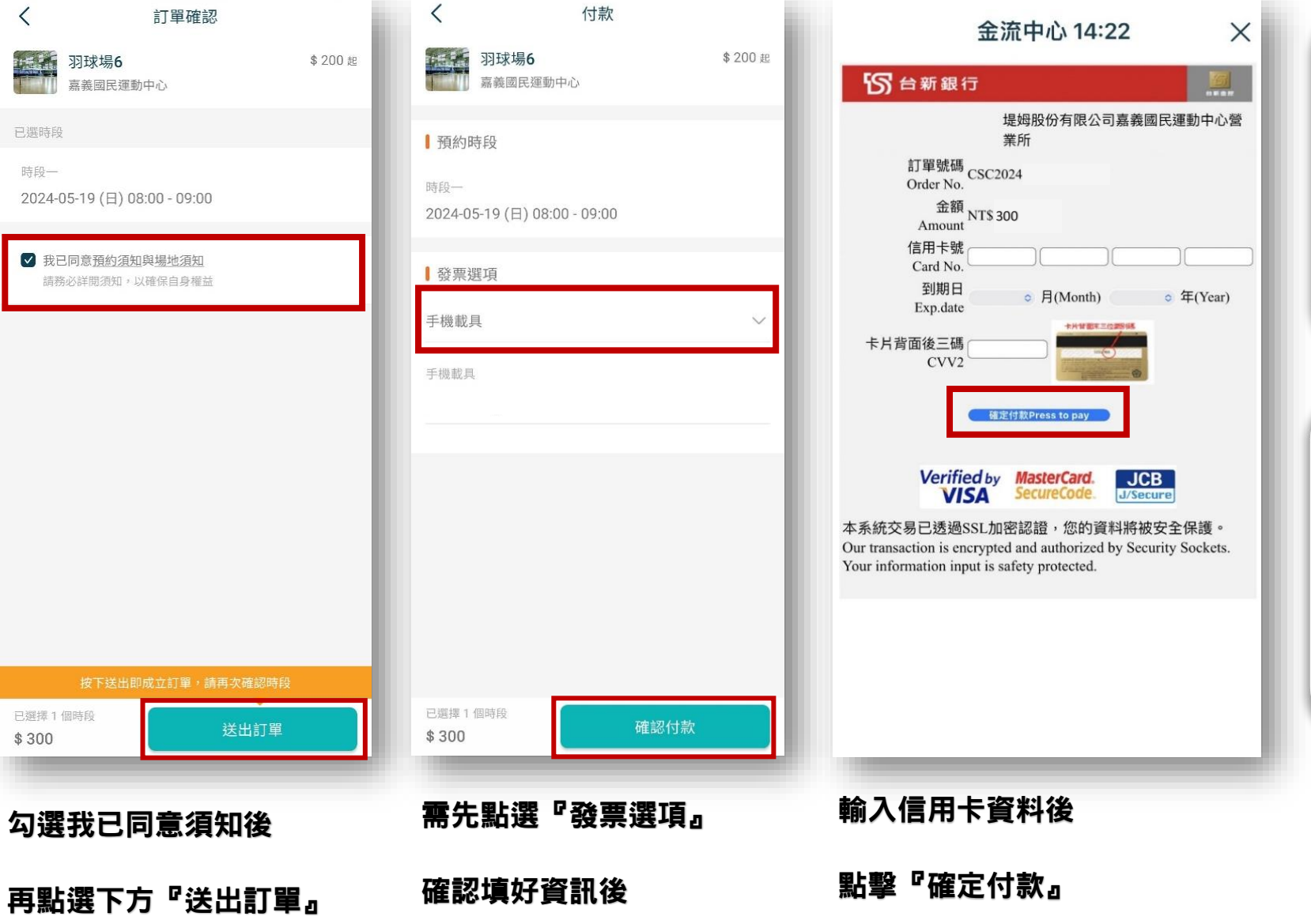

方能『確認付款』

# 6.發票類型

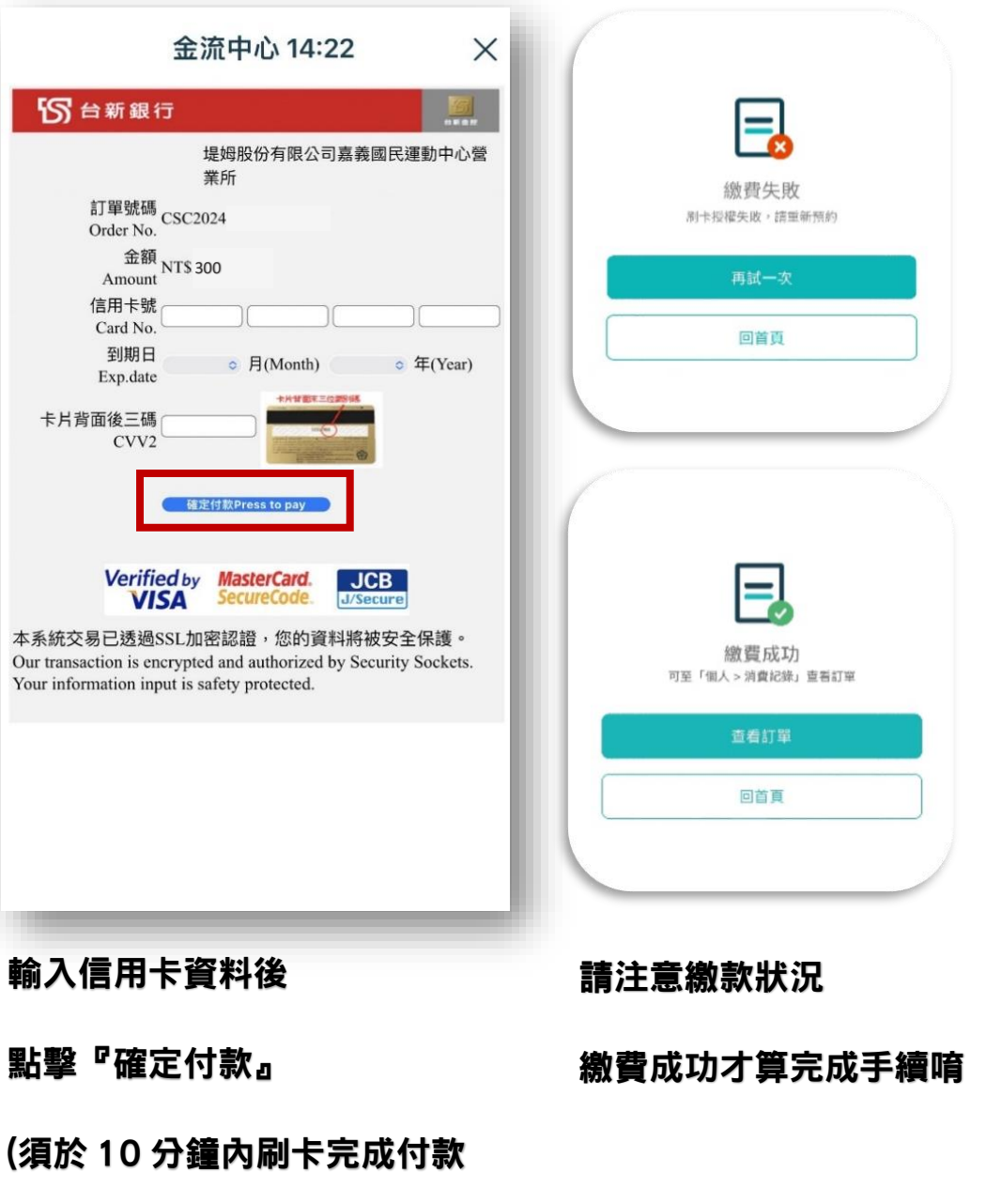

逾時預約將自動取消)

## ⑤課程報名方法

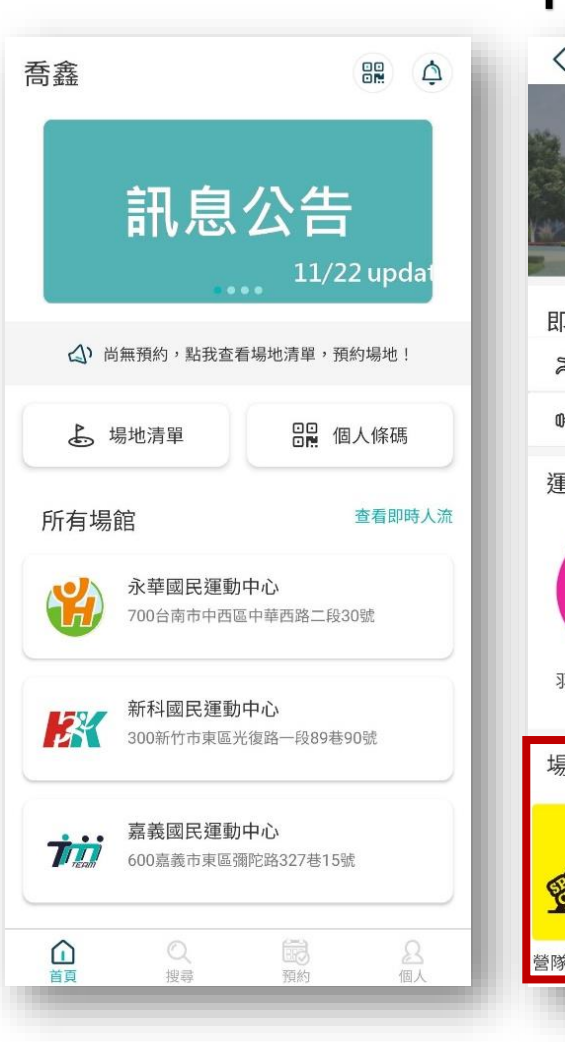

#### 1.場館資訊

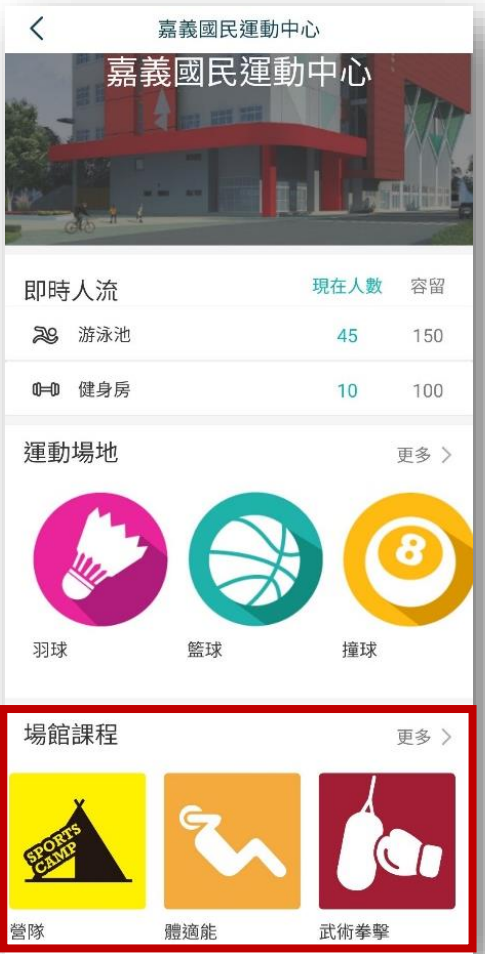

### 2.課程清單

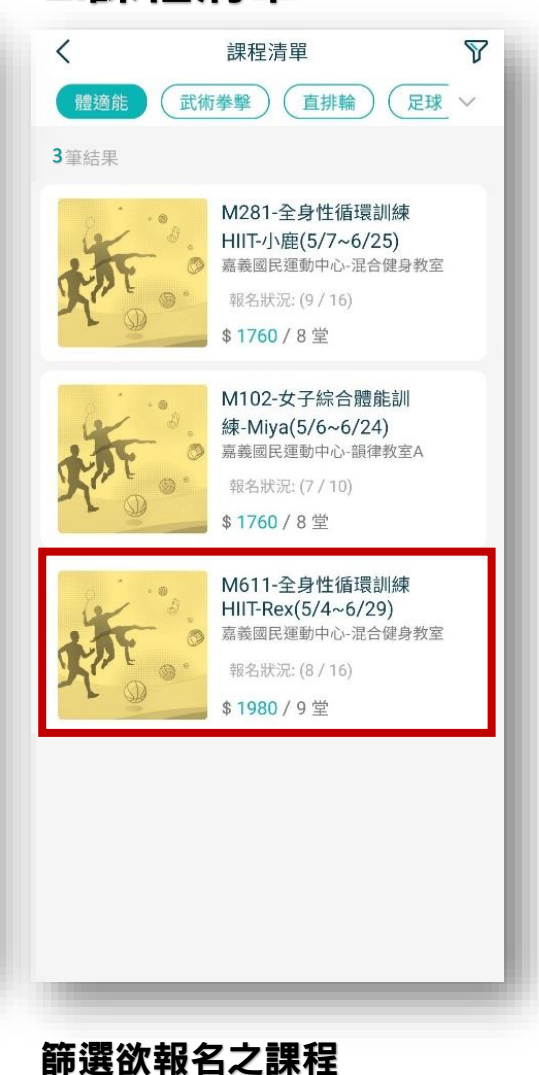

#### 3.選定課程

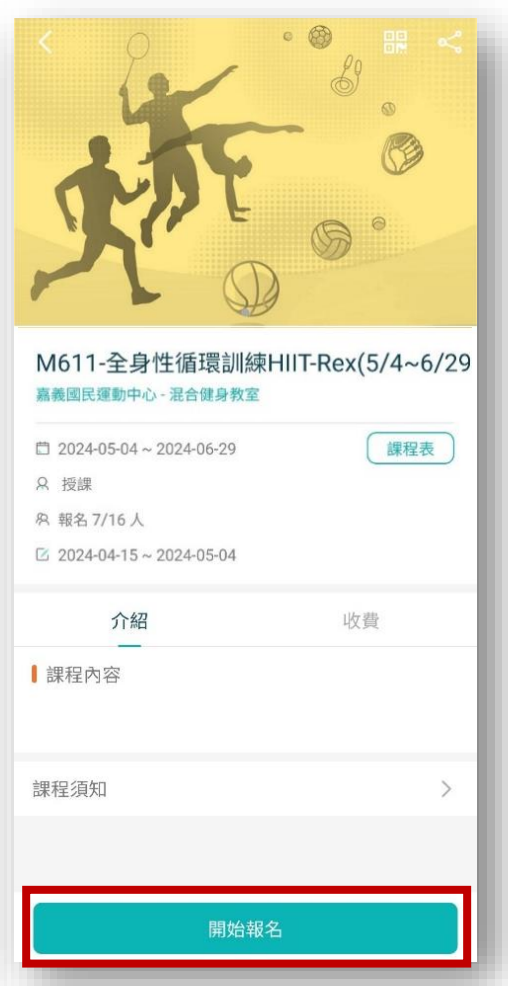

#### 點選

『嘉義市國民運動中心』

可查看預約及購買課程

點選場館課程『更多』

選定課程後

點選下方『開始報名』

#### 進入場館資訊

4.詳閱須知與確認

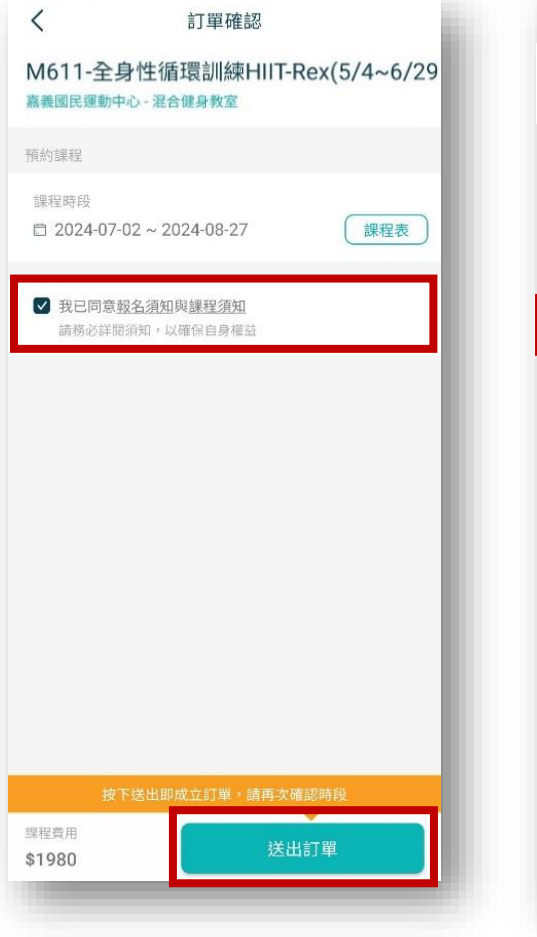

勾選同意須知在點選下方

『送出訂單』

#### 5.發票類型

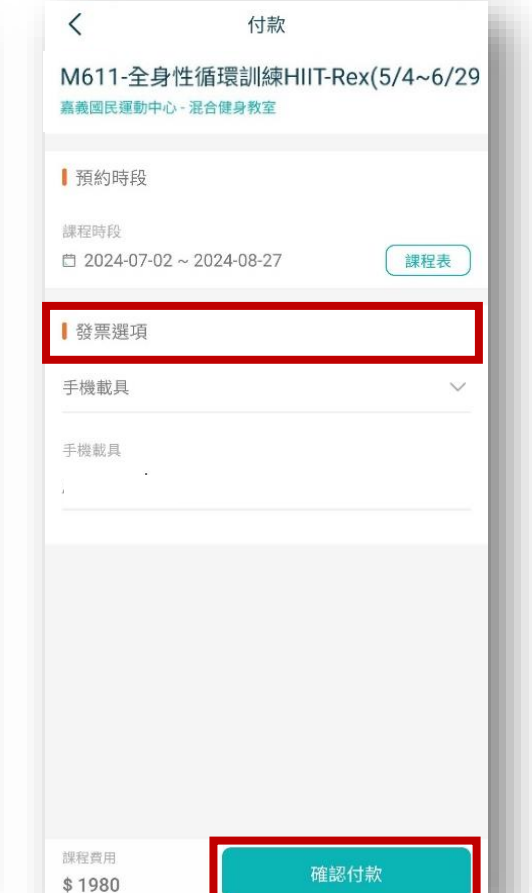

需先點選『發票選項』

確認填好資訊後

方能『確認付款』

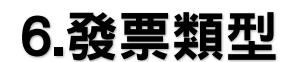

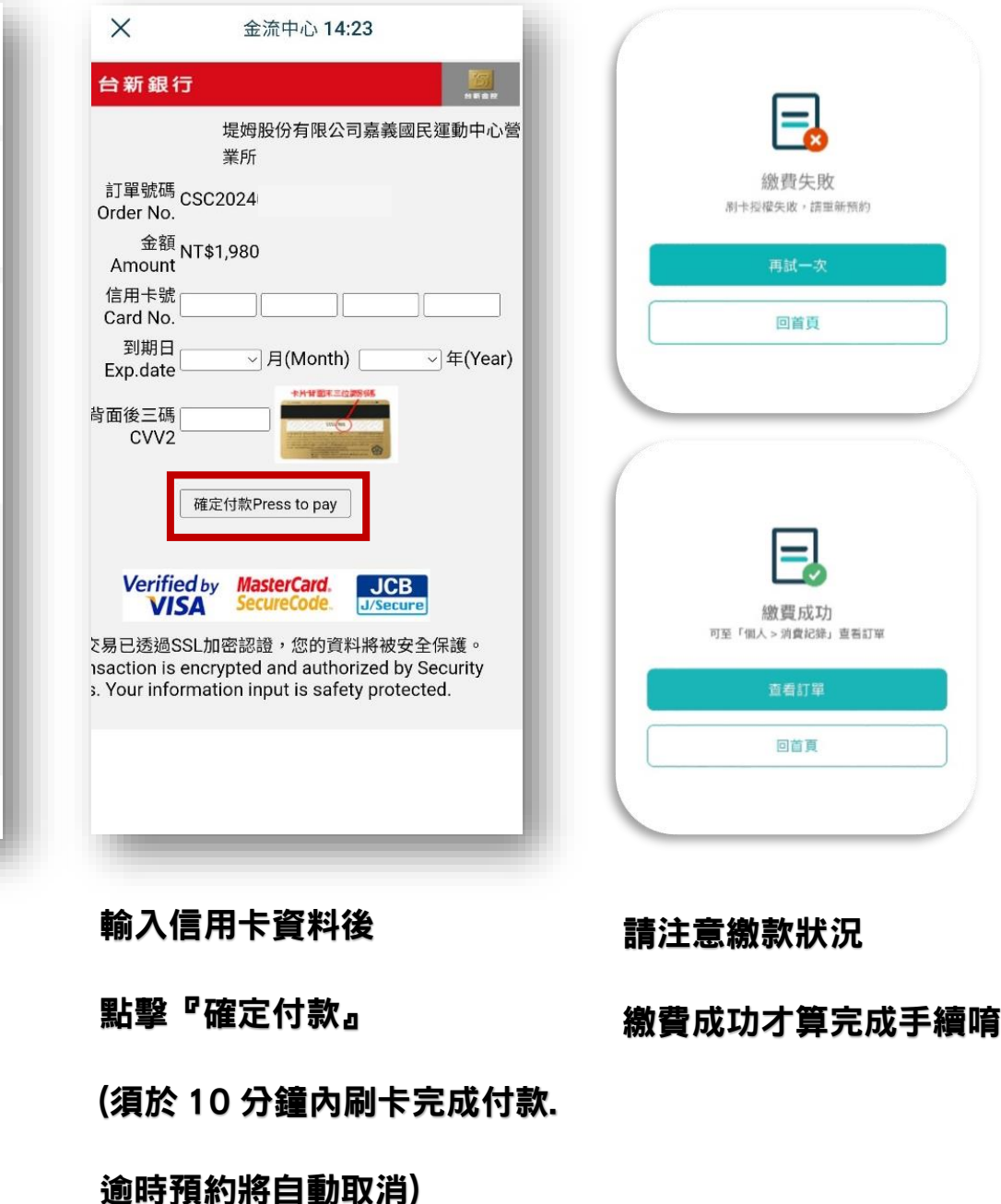

1.APP 預約請先註冊會員資料,帳號請設定自己的手機號碼,畫面顯示已是會員帳號請輸入自己的手機號碼密 碼為手機號碼或中心電話 05-2165788,請於登入後自行修改密碼。

2.使用日前7日內開放場地 APP 網路預約(如2月1日可預約2月8日內場地),年節期間另行公告、遇天災則 依嘉義市政府之公告停班停課標準配合開閉館。或因舉辦活動、訓練期間及配合市政府活動等,得暫停開放預約。 線上預約後15分鐘內須完成繳費(僅開放線上刷卡).如未完成繳費則自動取消該次預約。

3.APP 預約恕不適用里民優惠,如需使用里民優惠請現場臨櫃或電話預約3日內場地,或臨櫃預繳全額場地費 用預定當月內場地(不能跨月預定)。

4.現場臨櫃及電話可預約3日內(含當日)場地,並於使用時段前10-15分鐘完成繳費,場地額滿時恕無法受 理預約。

5.本中心視實際場地使用狀況開放線上預約場地數量,個人限定每人每次可預約2次場次(2場地1小時或1 場地2小時)。

6.器材租借請至現場繳費並押有照片之證件(無證件需 500 元押金)。

7.公司、行號、學校、機關團體舉辦活動或賽事之場地預約請另洽 4F 體適能櫃台,電話 05-2165788 分機 411。 8.租借人/單位不得擅自將租借場地未經允許作為以下用途:(a)挪作比賽/活動使用(b)轉租或轉讓第三者使用(c) 進行私下或商收費之行為。如經中心發現,中心將取消該租借人/單位租借資格並租金不予退費。
9.身心障礙者如欲使用場地,限持身心障礙手冊者當日現場直接登記使用,每次僅開放登記一項場地、每次1 小時,若需延長使用,需視現場空場情況重新登記辦理。
10.身心障礙者不開放線上預約,如線上預約繳費後不予申請取消退費。
11.本中心設施依規定提供身心障礙者及其監護人或必要之成年陪伴者1人免費,若經發現有冒用、轉租、超

過優惠人數或非身心障礙者使用之情形,則依類別收取場地費全額並通報相關單位。